**Future**×

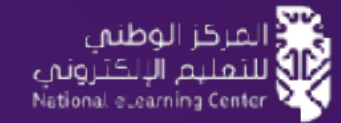

# دليل المتعلم

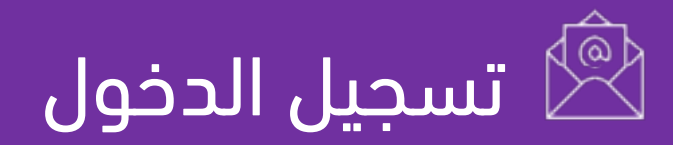

ستصلك رسالة إشعار إلى بريدك الإلكتروني للبدء في التعلم من المنصة الوطنية للتعليم الإلكتروني، كل ما عليك هو الضغط على الرابط في الرسالة ثم

إكمال بقية خطوات الدخول التالية:

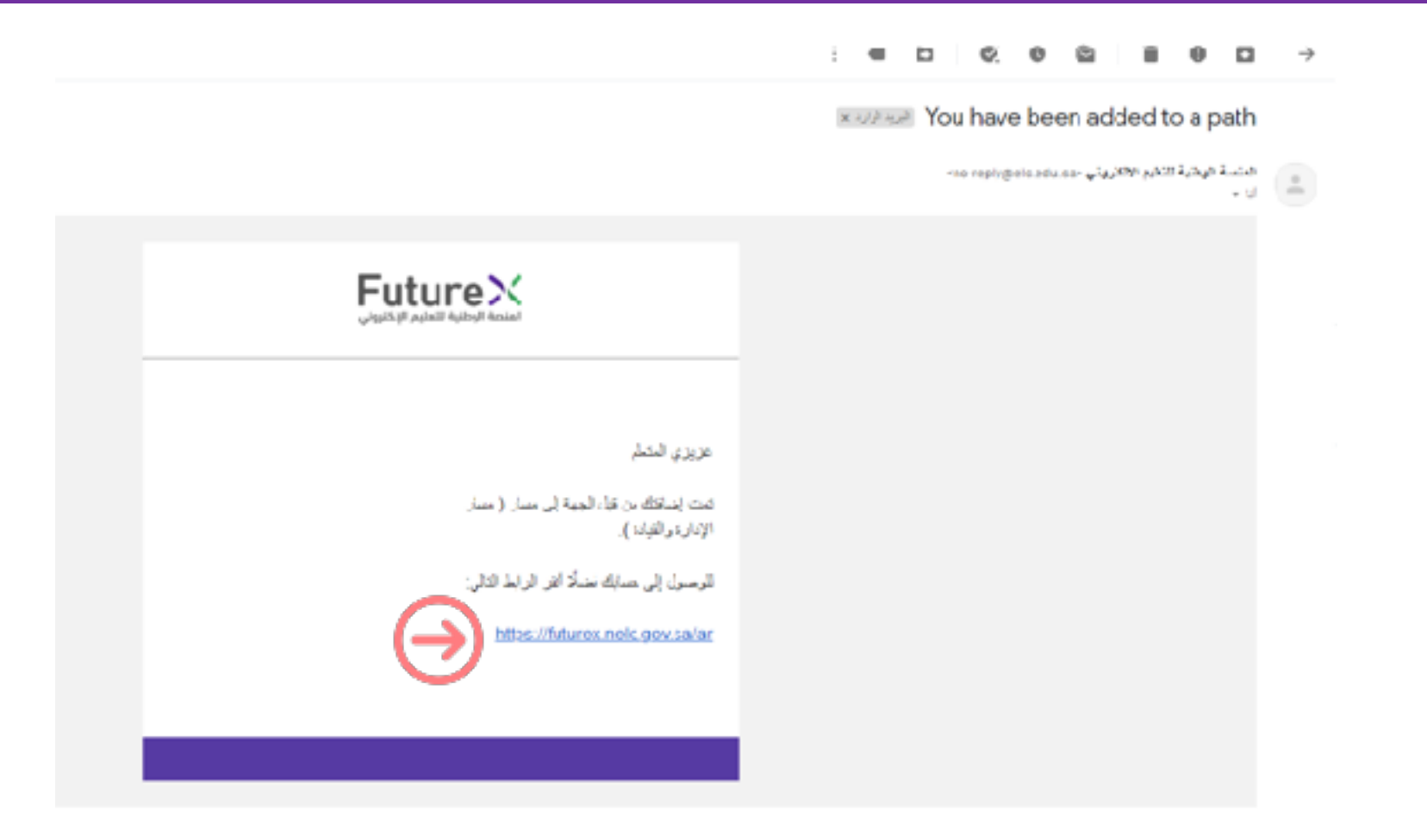

بعد الضغط على الرابط السابق سيتم نقلك إلى الصفحة الرئيسية للمنصة الوطنية للتعليم الإلكتروني.

1. سجل الدخول عن طريق - **الدخول**- أعلى الشاشة.

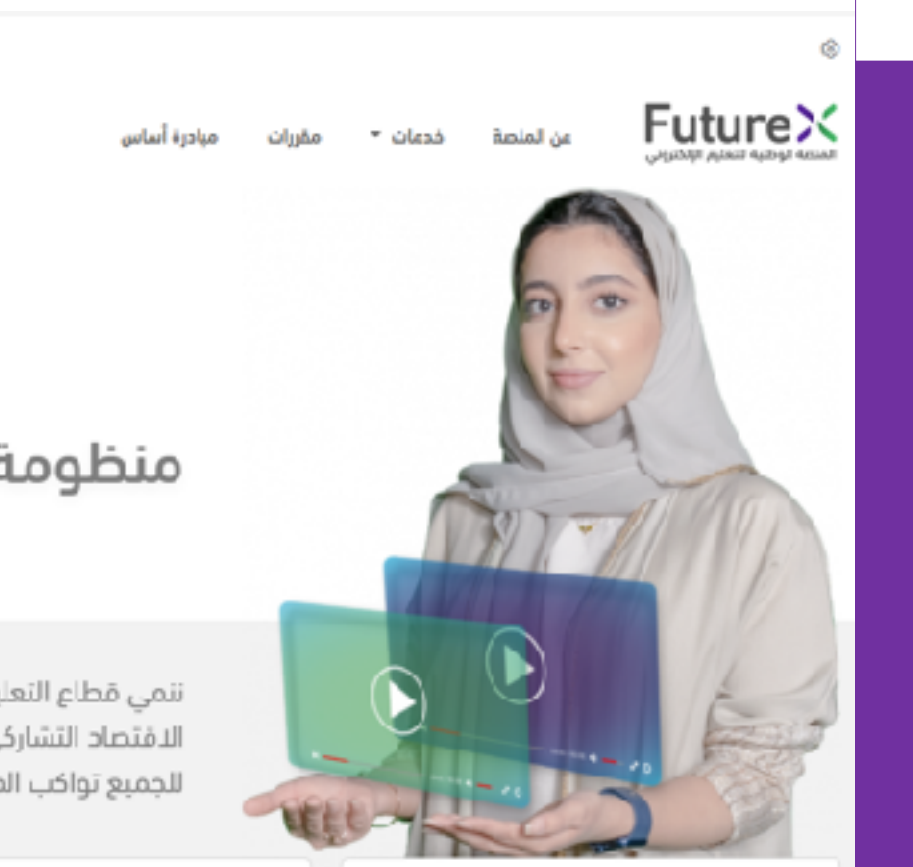

**صناعة المحتوى** نتيح للجهات بناء وتطوير محتوى إلكتروني بالربط مع صنّاع المحتوى..

اقرأ المزيد

FutureX

الدفول

بدت متعدم

Q

En

منظومة تعليم إلكتروني متكاملة

اقرأ المزيد

ننمي قطاع التعليم الإلكتروني في المملكة من خلال حوكمة التكامل وتعزيز الافتصاد التشاركي وبناء منظومة تعليمية مستدامة وإتاحة فرص تعلَّم متنوعة للجميع تواكب المستقبل.

> المنصات التعليمية نُمحُن الجهات من إنشاء منحاتهم التعليمية ونطويرها بريطهم مع عزودي..

**الاسُتَراحُات المحلية والعالمية** نتيح للجهات التي تهدف للارتقاء بمهارات منسوبيها برآمج تعليمية ...

اقرأ المزيد

بعد الضغط على الرابط السابق سيتم نقلك إلى صفحة الدخول عن طريق النفاذ الوطني.

 سجل الدخول عن طريق - بوابة النفاذ الوطني -سوف يظهر لك خيارين للدخول

مرحباً يكم في بواية قدمات المنصة الوطنية للتعليم الإلكتروني FutureX

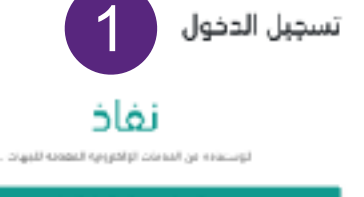

الدنول عربوانة الغاذ الوطني

- إما عن طريق تطبيق نفاذ
- أو عن طريق اسم المستخدم وكلمة المرور (اكتب
  كلمة المرور الخاصة بنفاذ (أبشر)

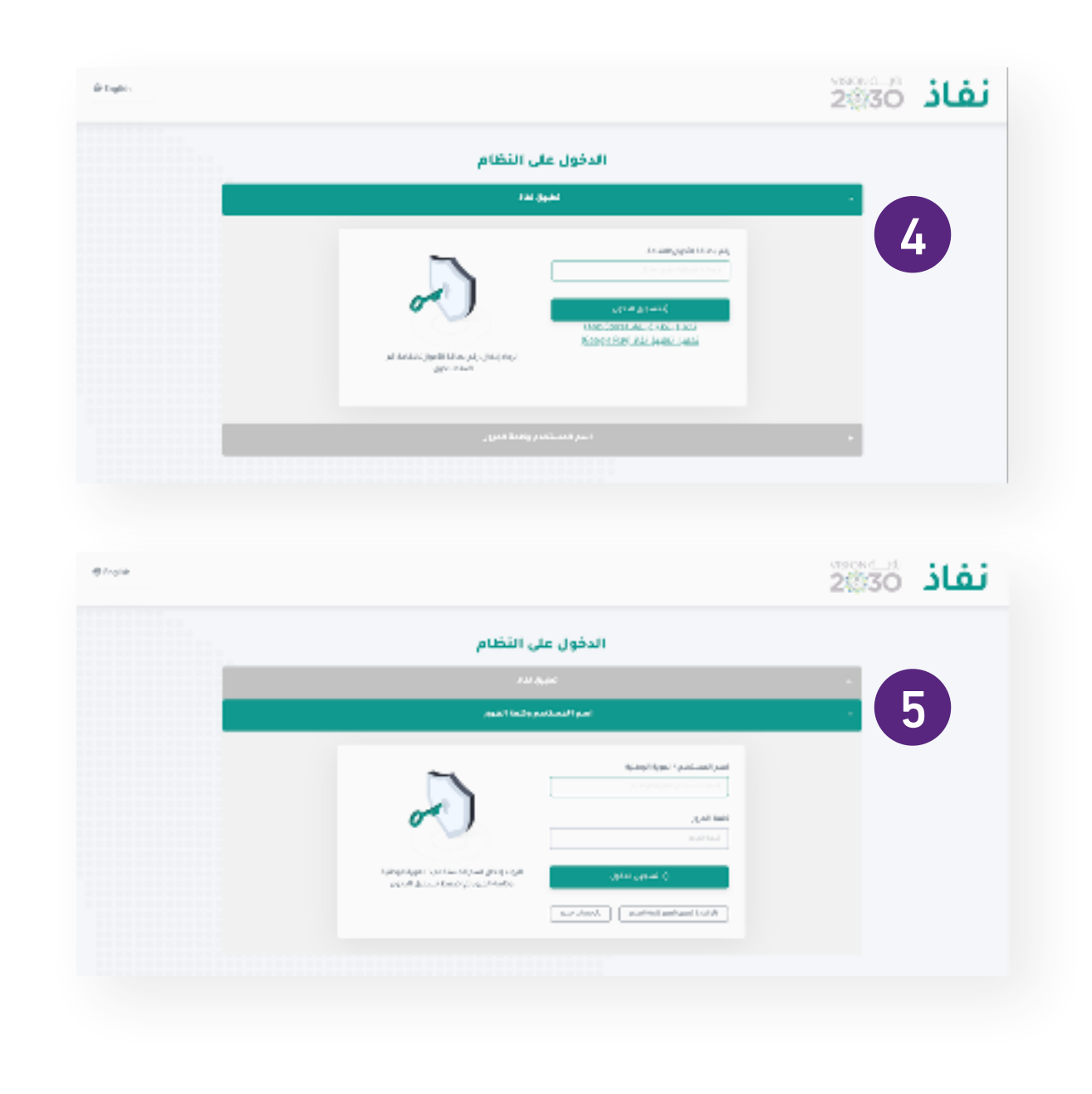

 ضع كلمة المرور المؤقتة التي سترسل إلى رقم جوالك المسجل في -أبشر-

#### نفاذ 28/30 🗈 توقیسیة 🐘 مساف منط Enclose مرحيا بك عزيزي عميل/ المركز الوطني للتعليم الإلكتروني، في خدمة النفاذ الوطني الموحد Alam (delin delinos) سرالمسكم وكلفة الكلامن الرسلة اللمية التطومن السياسات حيافلة التستحتر الموقا الوطئي الثمليم Jac at الإغادروني في فدهه الطاة APRAN, JION اللهي معلة الإسلامة المؤلفة في قادل 170. تحيطوني (SMIS NUMBER 6 اللواد إخلل ولم الثابه الذرائم إرساله على Light. Cincer 20 أبر الفرخوق والطرمات والالم فكل الرساط ايوني القرعلي إعادة إرسال الرسالية 104-04144123 الإعتبة وسرا ارسا

**Future**×

## 2. الوصول إلى المسار

بعد تسجيل الدخول سيظهر لك:

إما الصفحة الرئيسية ومن ثم عليك اختيار ملفك الشخصي

أو سيظهر لك ملفك الشخصي بشكلٍ مباشر

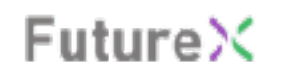

| ۵       | بحث منقدم | \$        |
|---------|-----------|-----------|
| En 19 🔶 |           | = Future× |
|         |           |           |
|         |           |           |
|         |           |           |
|         |           |           |
|         |           |           |
|         |           |           |
|         |           |           |

## 2. الوصول إلى المسار

من خلال لوحة التحكم الخاصة بك يمكنك الوصول إلى

#### المسار كالتالى:

- من لوحة التحكم يتم اختيار **(المقررات)** .1
  - 2. ثم تحديد قسم (**المسارات**)
    - 3. الضغط على **(عرض)**

#### **Future**X

3

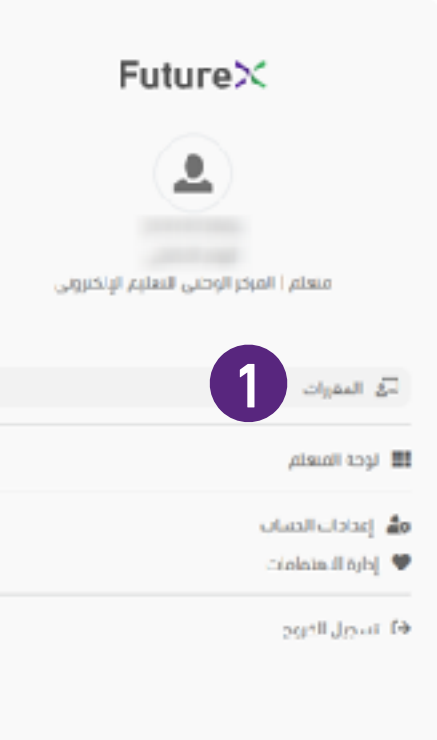

#### الرئيسية ز الحقورات

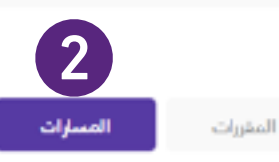

#### فسار الإجارة والفيادة

🔘 الدستون: مبتدئ 🕲 عدد المقرات: 3 مقرات 🔘 مدة المسار: 4 أسابيع 🕒 إدماني عدد الساعات: 18 ساعة 🔘 للغة الأساسية: الإنبليزية 🔘 التربمة: مرية 🔵 أمداف المسار: سنتظم ما يلي: - كيف تنمى مهارة الدنكار وأهميته في مجال الإدارة وريادة الأعمال ليرجاد طول عملية صحيمة ومقنعة. - خيف تنمى مهارات القرادة والطاد القرارات الفرحة والجماعية وإحراة التحفيز. - 👁 عرص ما مو تأثير الفيادة النمالة على نجاع المنل - فيف استخدم موارات القبادة المنل بشكل أذار فمالية مع الآخرين - كيف انظم المجموعات - قيف انشيَّ وتدير المشاريع يشكل نامج

عدد المغربات : 3

#### مسارعتم البيانات والتكنولوجبا

⊙ المستوى: مبتدئ ( ۞ عدد المقررات: 3 مقررات ( ۞ مدة المسار: 4 أسابيع ( ۞ إدغالي عدد الساعات: 9: ساعة ( ۞ اللغة الاساسية: الإنطيبية | 🔘 الرجعة عربية | 🔵 أمداف العسار: ستنظم ما يلي: - دا مو علم لبيئات وكيف كان في السابق وماذا أصبح الآبر؟ - مل علم البيانات من الوظيفة الأكثر جاذبية في القن الحادي والعشرين؟ - مامي المهارات المطلوبة الكون Jur @ عالما في البيانات؟ - ماذا تستفيد الذركات من علم البيانات؟ - ما مع الذكاء لتمضاعي والتعلم الآلي؟ - ماهي تدرات الذكاء الدمطامي؟ - قيف تعمل مع نريفك وتتواصل مع الأغراد والمجموعات؟ - فيف تجعل عملك ضميا مجموعة أقار إنتاجية وفعالية؟

عدد المقرات : 0

## 2. الوصول إلى المسار

من صفحة المسار يمكن أن تبدأ في التعلم وتنهى المقررات

المطلوبة بالتدريج

اضغط على (بدء التعلم) للانتقال إلى المقرر في .4

المنصة المستضيفة والبدء في التعلم.

#### عن المنحة فدمات 🔻

عدد المقررات: 3 مقررات، عدة المسار: 4 أسابيع. إجمالي عدد الساعات: 10 ساعة. المهارات المستهدفة: مهارات التفكير: التخطيط الدستراتيجي الإبداي التدرية. الدينكار: القبادة، التعلم، أهداف المسار: 1. كيف تنمى موارة الديتكار وأهميته في عجال البدارة ورادة الأعمال لإيجاد طول عطية صحيحة ومقنعة. 2. كيف تنمى مهارات النيادة وانخاذ القرارات الفردية والجماعية

وإدارة التحفيز. 3. عا هو تأثير القيادة الفعالة على نداح العمل. 4. كيف تستخدم عهارات القيادة لنعمل بشكل أكثر فعالية عع

الأخرين. 5. كيف تظم المجموعات. 6. كيف تنشئ وتحير المشاريع بشكل نابح.

#### الرئيسية: 🖌 مسار الإدارة والغيادة

مسار الإدارة والقبادة

لأربح الإنشاء: 07/04/2322

Future×

#### المبادرات

#### En 🔘

**Future**×

|  | عدد المقررات |  |
|--|--------------|--|

3

| المذ | هررات                                 |          |         |                  |
|------|---------------------------------------|----------|---------|------------------|
|      | العقرر                                | المنصة   | المستوى |                  |
| 1    | صياعة الأمدّار المحفَّرة على الديندار | COURSERA | ميندئ   | <u>بدر العلم</u> |
| ,    | أسدن الفيادة البومية<br>GIES          | COURSEBA |         | بصالتعلم         |
| 3    | بدءالسفاريع والتحفيظ لها              | COURSERA |         | بدر التعلم       |
|      |                                       |          |         |                  |

## 3. التسجيل في المقررات

#### ستظهر صفحة تفاصيل المقرر

5. للتسجيل في المقرر، اضغط على **التسجيل** 

#### Future×

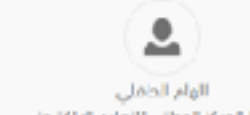

مهم محمي منعتم ا المركز الوطني للتعليم الإلكتروني

🗟 المقررات

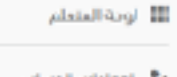

🛃 (عدادات الدساب 🌡 🖤

13 تسجيل الذروح

0

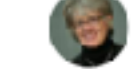

Jeanne M. Liedtka

United Technologies Corporation Professor of Business Administration

الرئيسية - 7 صباعة الأفكار المحقَّرة على الانتخار

صباغة الأفكار المحقّزة على الابتكار

الديتكار أمريهم الجميع في هذا العصر فسواء كنت محبرًا في شركة عالمية، أو رائد أعمال ينشئ مشروعًا، أو تتبوأ

منصبًا في الحدومة. أو بعمل معامًا في مدرسة ابتدائية، ممن المتوجع أن يتمنع الجميع بالمرونة – انتصبق أحص

العديد عن القصص من مختلف المؤسسات التي استخدمت مفووم صياعة الأمخار لإيجاد حلول مغنجة.

النتائج بأمل مجهود. ولهذا فندن جديمًا بحاجة إلى مجامة الأفكار، على ذافة مستويات المؤسسات يجديم ألولدولا نجد. أن مجامة الأفقار توفر الأدوات التي تمتامها لتحجح مفكرًا مُبحةًا ملتوة على أنوا تنيح الانتشاف فرض إبدامية موجودة غير ألك لم ترها بعد. في هذه الحورة، نقدم لكم نظرة عامة حول صباغة الأفكار وتعامل مع نموذج يحتوم، على أربعة أستلة رئيسية وأدوات عديدة لمساعداتك على فهم أسليت صباغة الأفكار باعتارها متهذا لحل المشاكل. كما نستعرض

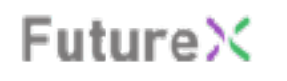

🌲 En 🛞

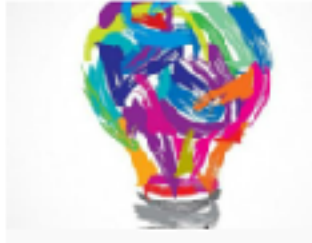

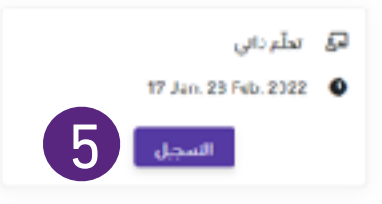

#### FutureX

## 3. التسجيل في المقررات

#### سيتم نقلك إلى المنصة العالمية أو المحلية

#### 6. لإتمام عملية التسجيل، اضغط على **التسجيل أو Enroll**

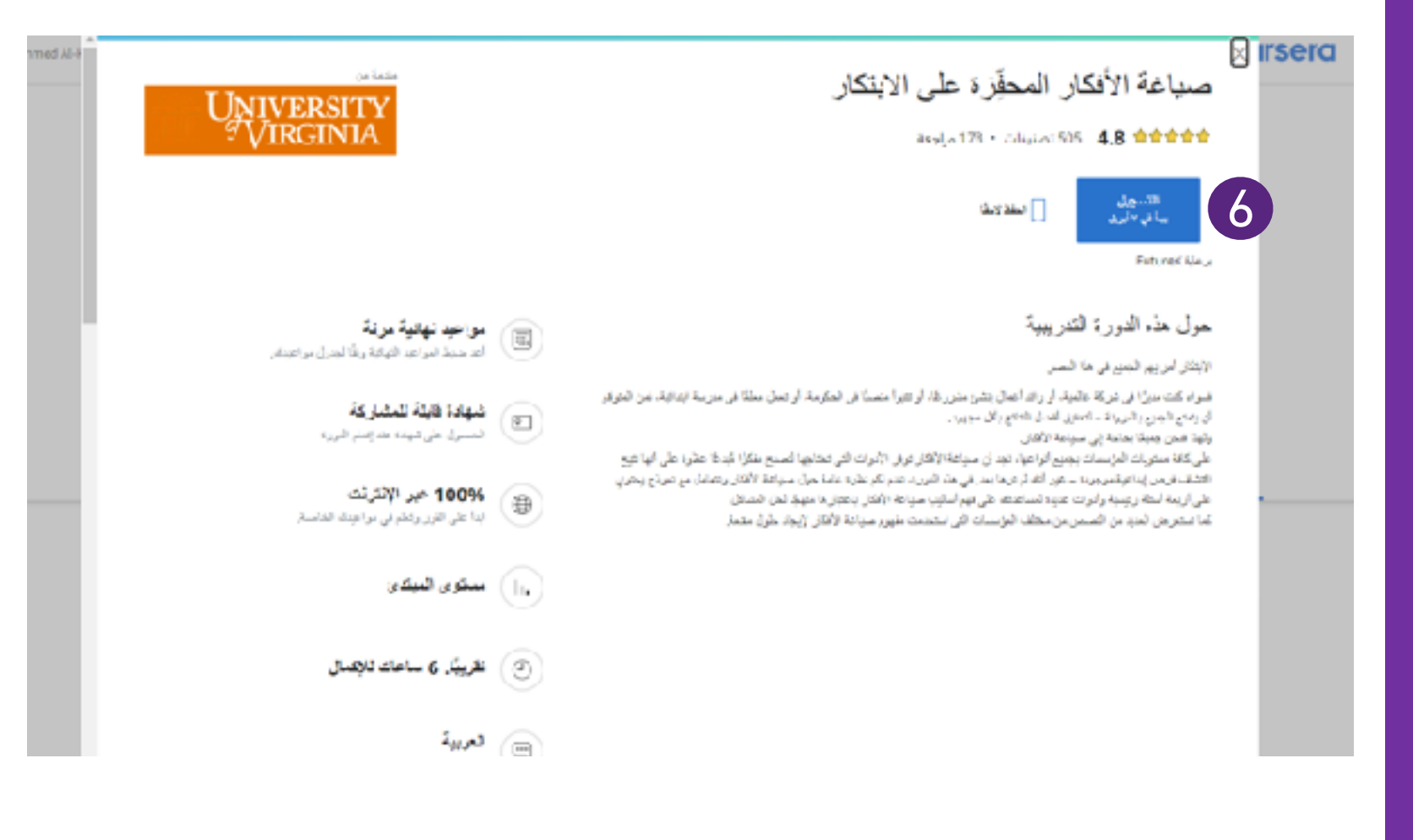

#### Future×

## 3. التسجيل في المقررات

عند الدخول لأول مرة في منصة coursera تظهر لك

رسالة تتعلق بحسابك في منصة coursera

- 1. حدد الخيار الأول (l'm a new Coursera user ).
  - 2. ثم اضغط على ( **Continue** )

### coursera

# Welcome to coursera

### Start your program

You're invited to Join EutureX Learning Program through alhafile/ham@gmail.com

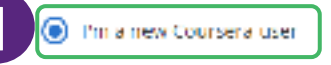

 I'm an existing Coursera user Keep your Coursera accomplishments all in one place.

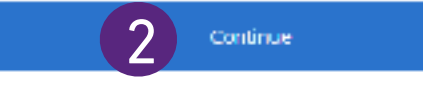

## 3. التسجيل في المقررات

### coursera

Future X

coursera SIGN UP LOGIN Log in with FutureK 3 EMAIL Email Recommended by your organizat PASSWORD Password Forgot password? Log in This site is protected by reCAPTCHA Enterprise and the Google Privacy Folicy and Terms of Service apply. Having trouble logging in?

بعد تحديد خيار حسابك في الخطوة السابقة قد تظهر لك نافذة

الدخول عن طريق منصة Coursera.

. اضغط على ( Log in with FutureX ).

#### Future X

## 4. البدء في التعلم

- 1. أخيراً اضغط على زر ( **البدء** ) أو ( Start Course ) تهانينا .... لقد تم تسجيلك في المقرر بنجاح
  - ابدأ الآن في التعلم

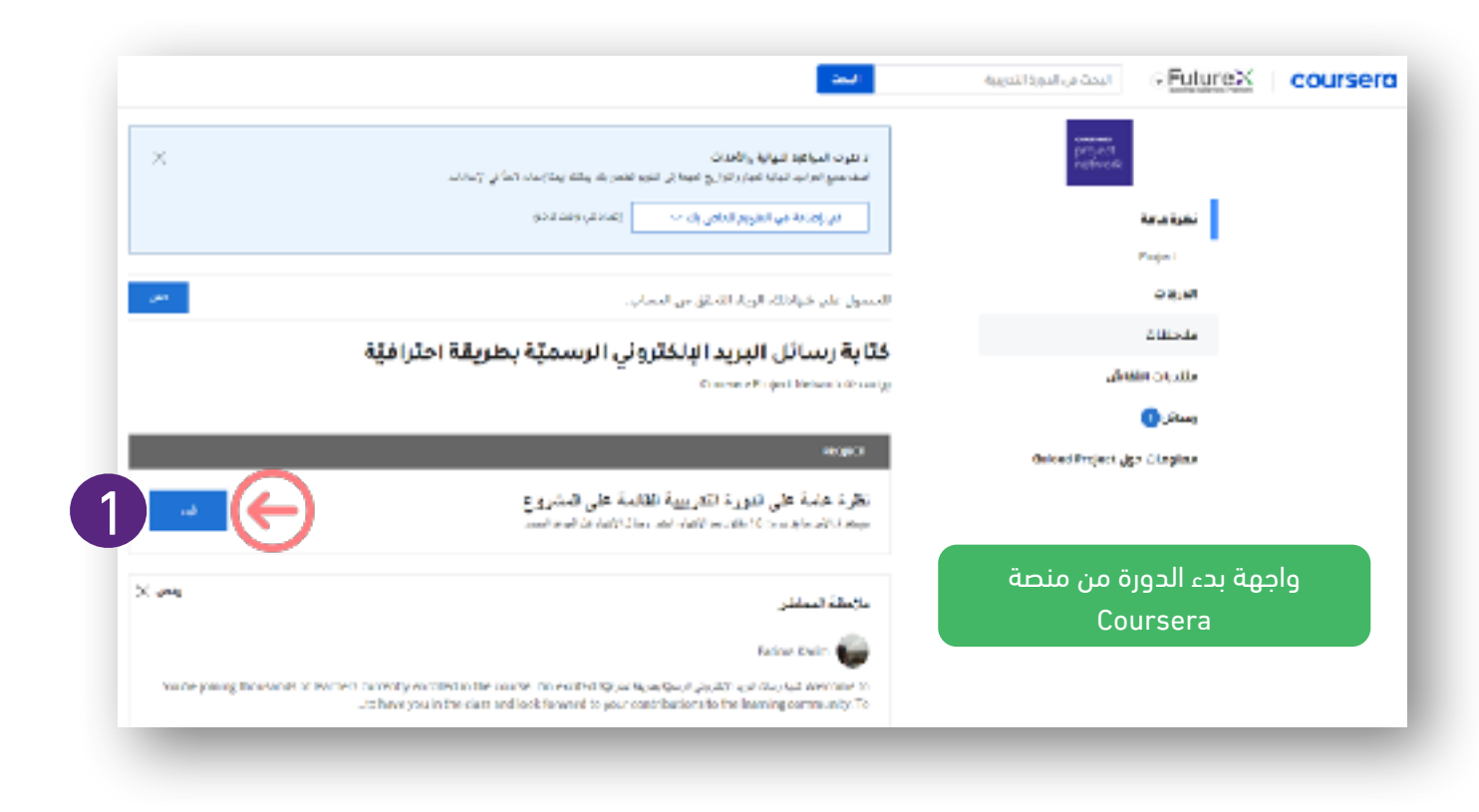

#### واجهة المقرر الرئيسية في Coursera

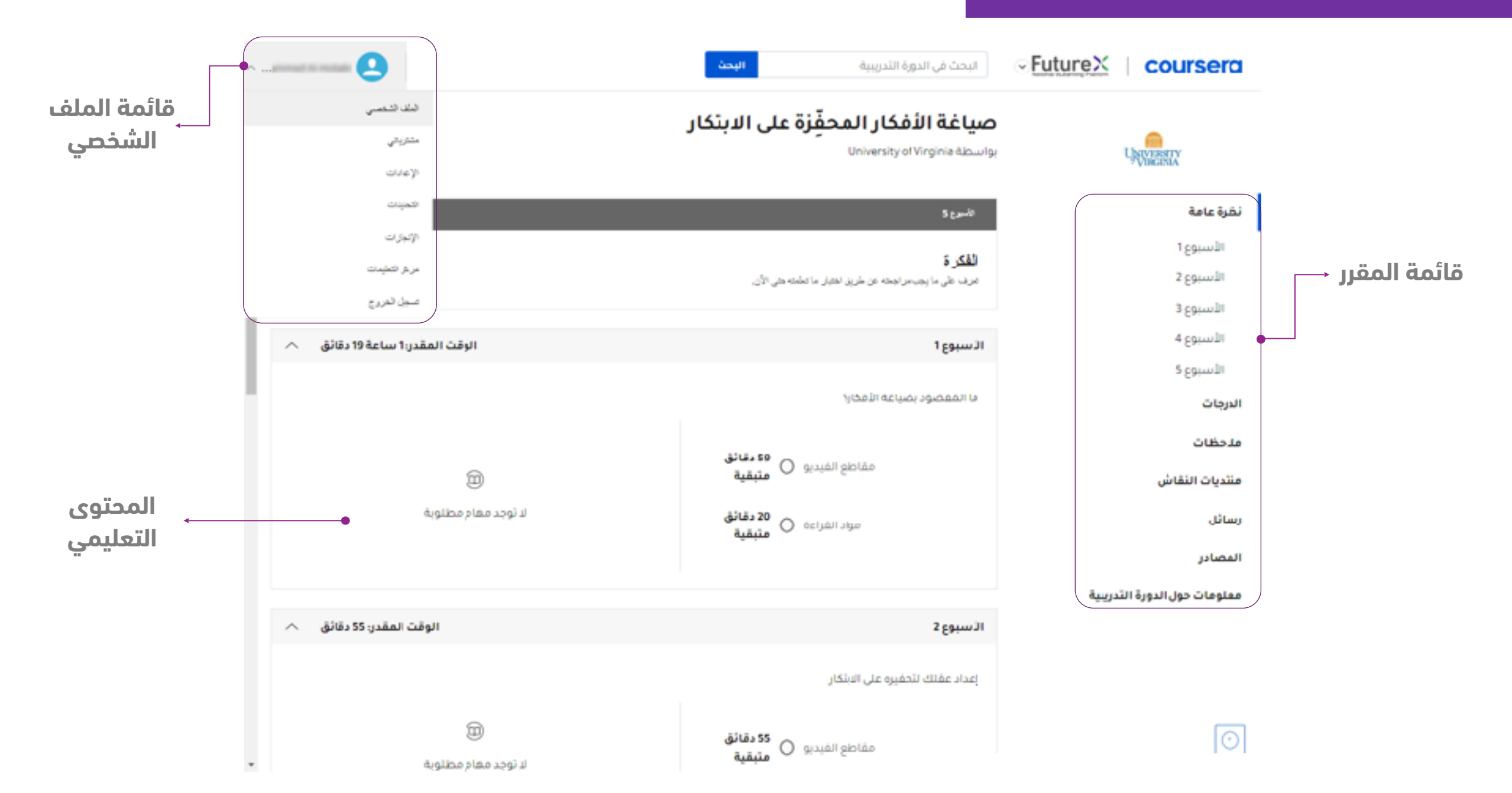

### صفحة الأسبوع التعليمي

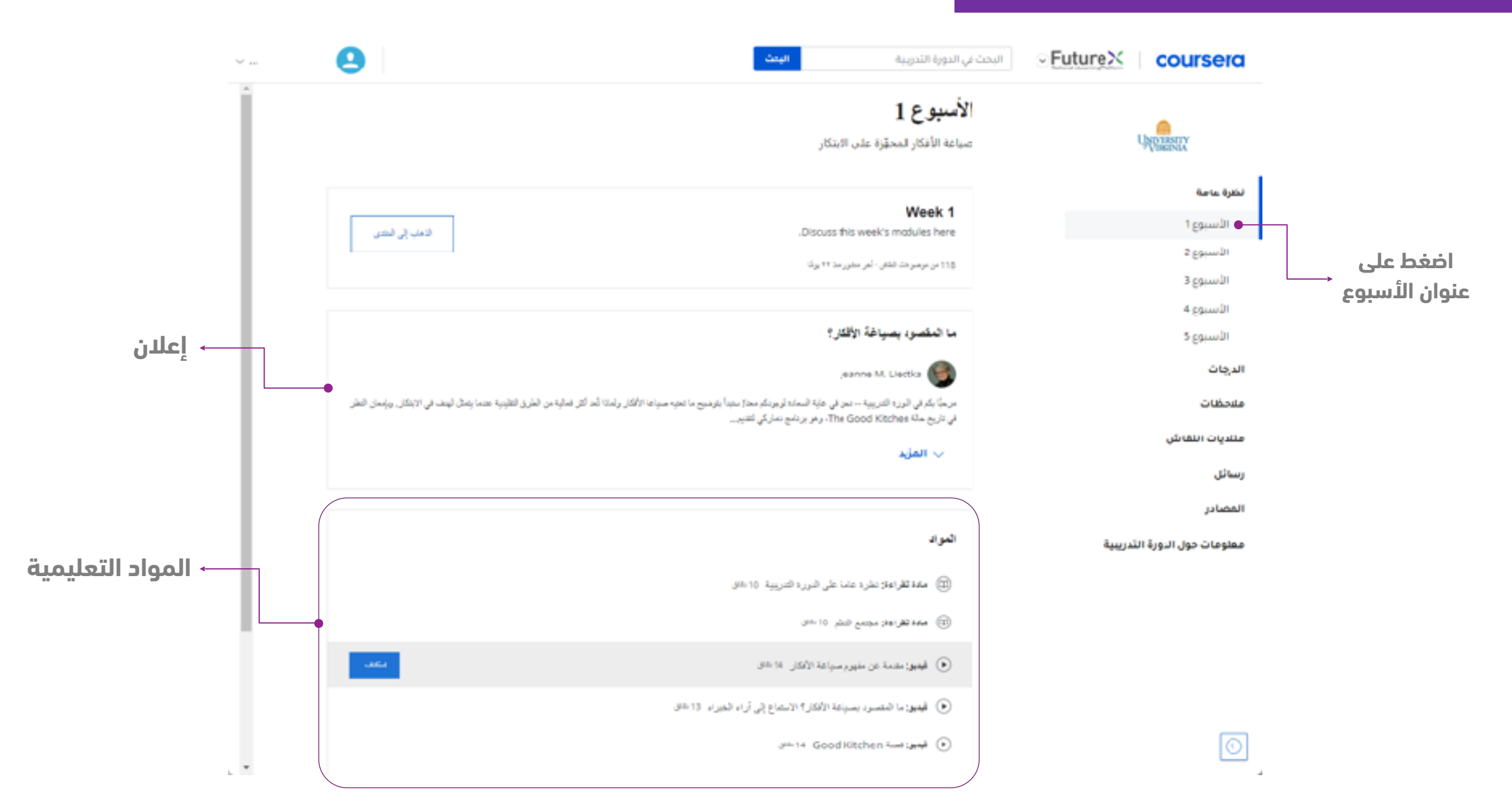

#### صفحة درس تعليمي

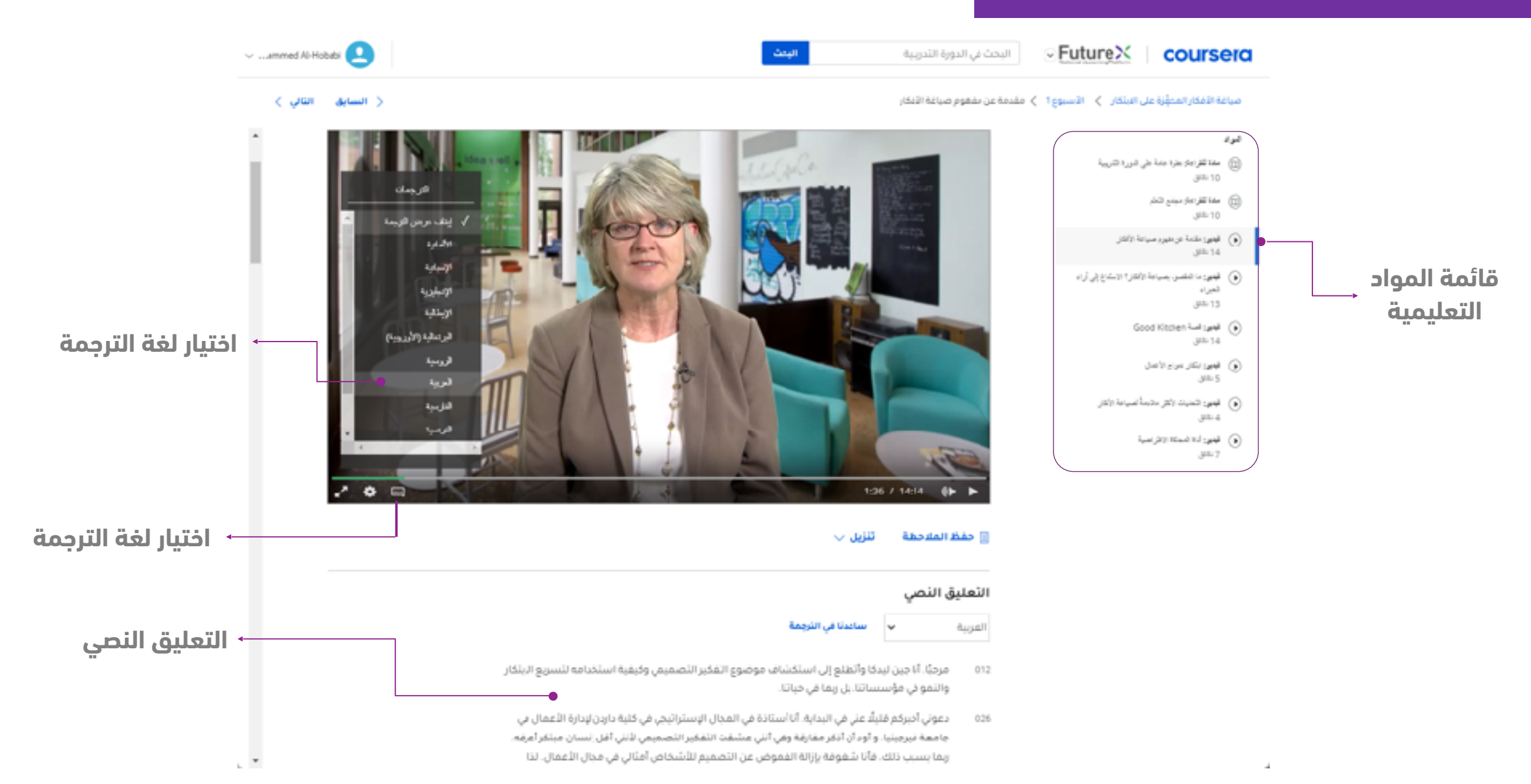

#### طريقة الحصول على الشهادة

#### Future×

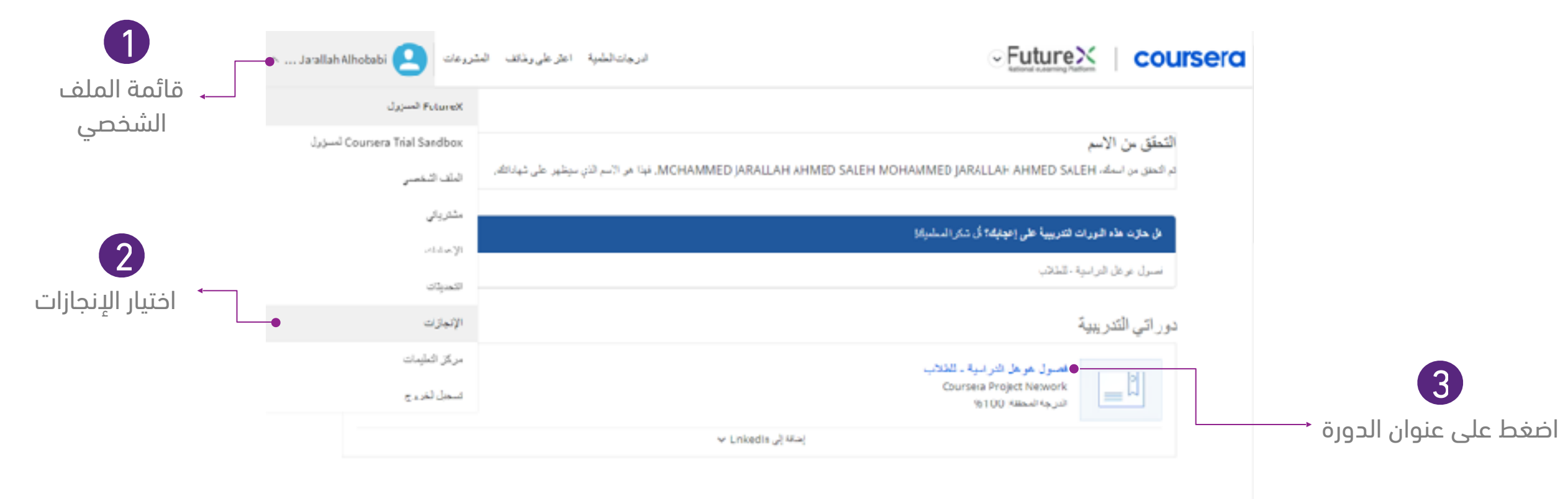

#### **Top Picks for You**

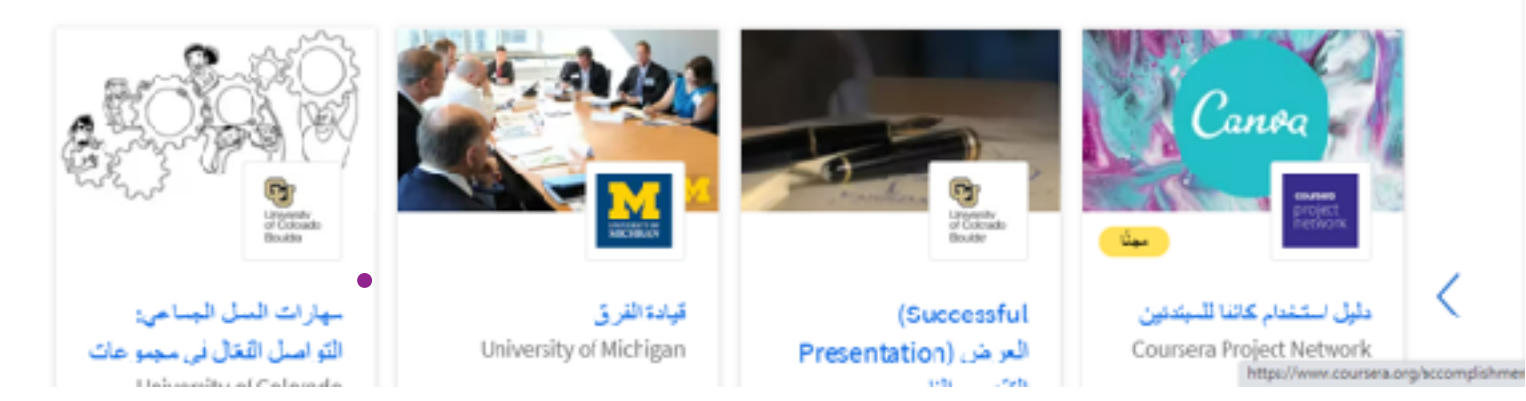

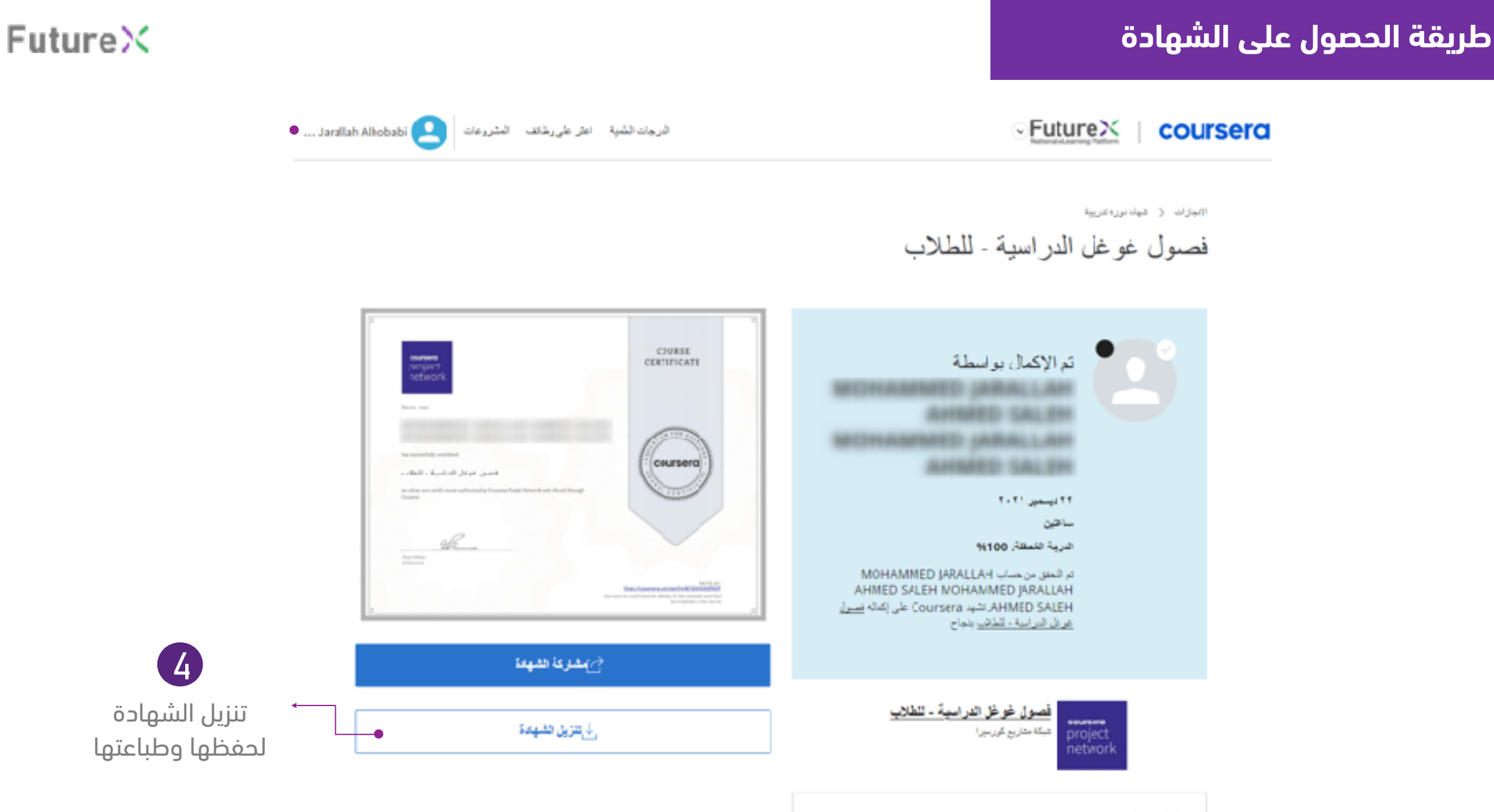

ماذا ستتعلم

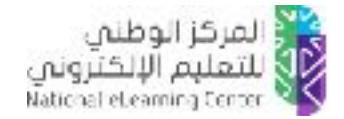

## عند وجود مشكلة تقنية:

initiatives@nelc.gov.sa أرسل (رقم الهوية وصورة من المشكلة) عبر الإيميل

## **Future**×